## Isoler un sujet en couleur sur un fond noir et blanc

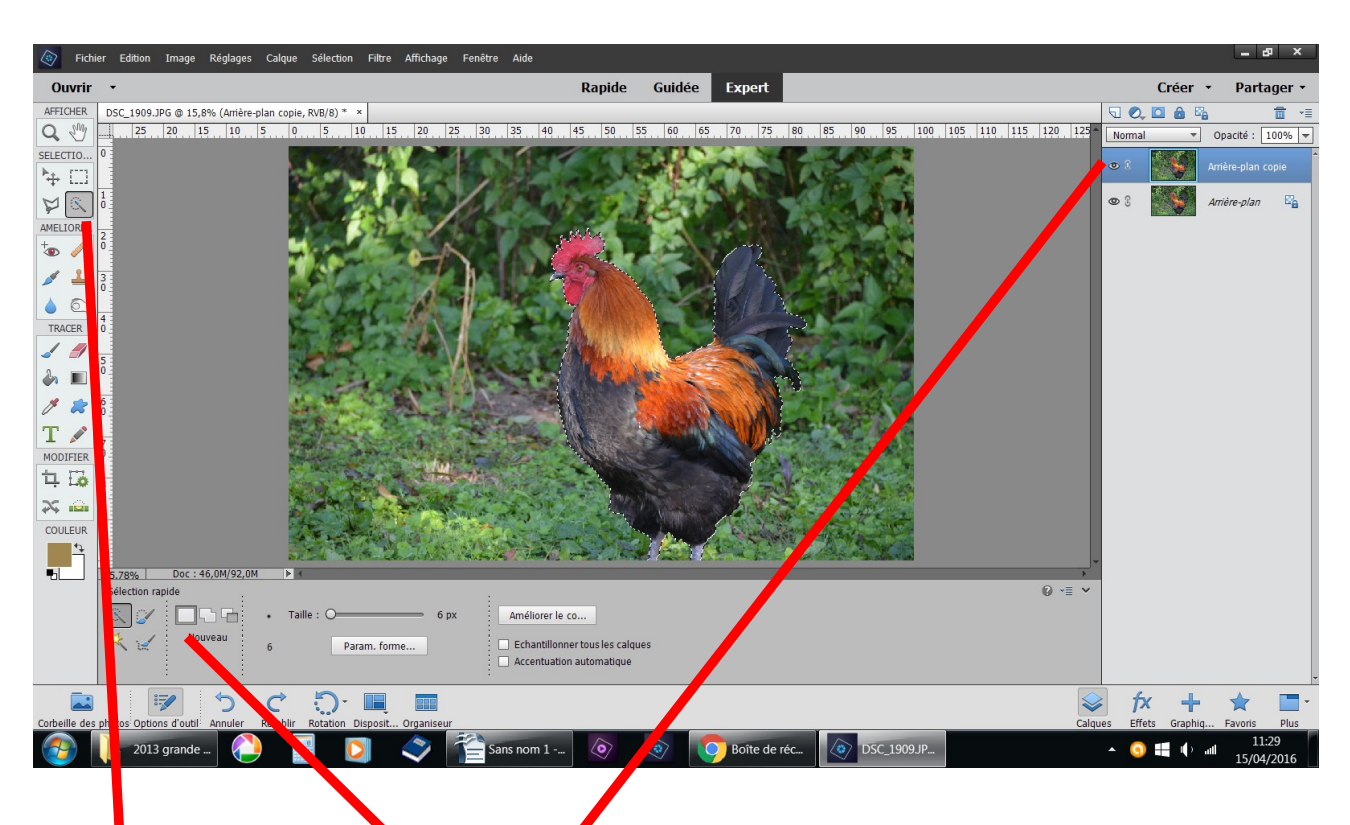

## ouvrir une photo, dupliquez

outil sélection, nouveau, sélectionnez le sujet à conserver en couleur

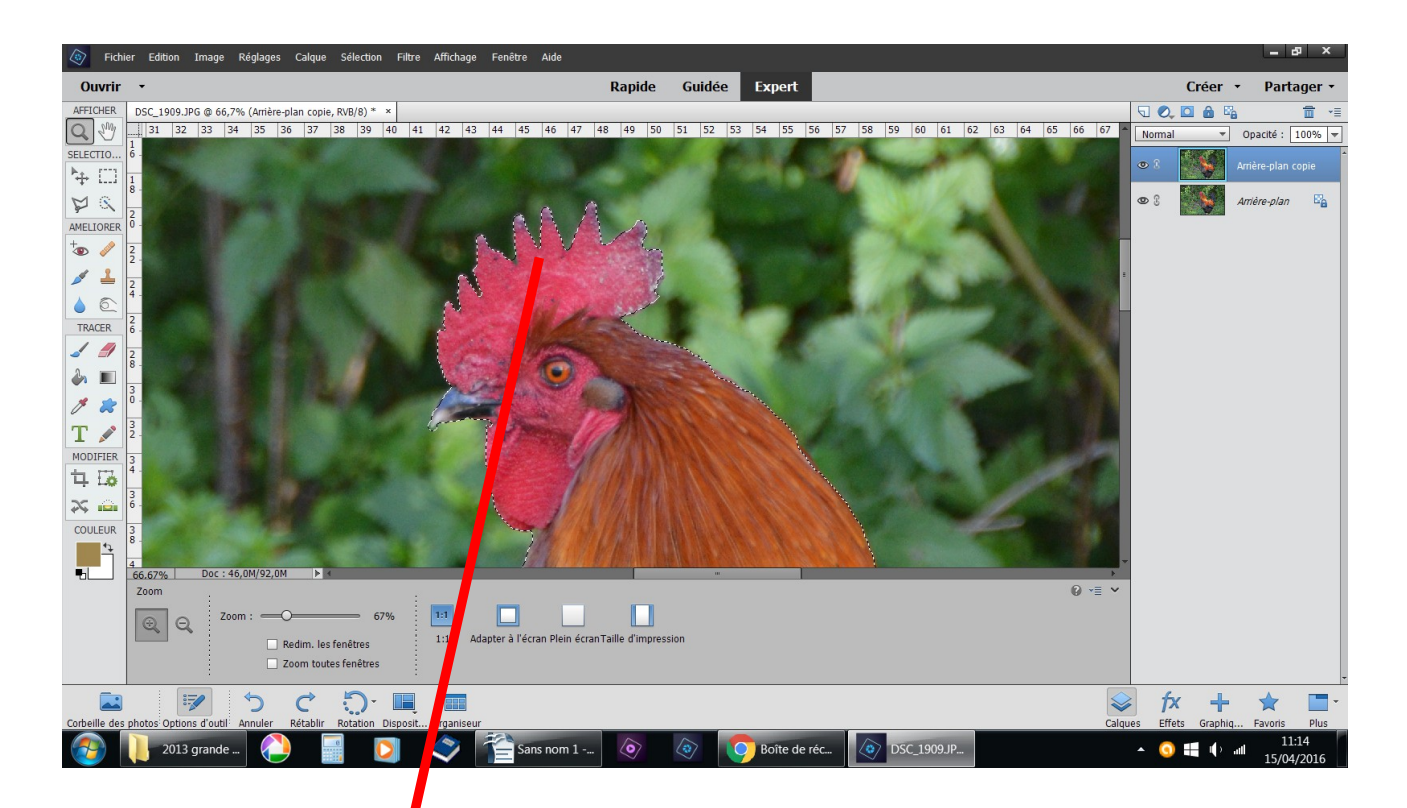

n'hésitez pas à vous rapprocher avec l'outil loupe pour cerner les petits détails avec sélection + ou -

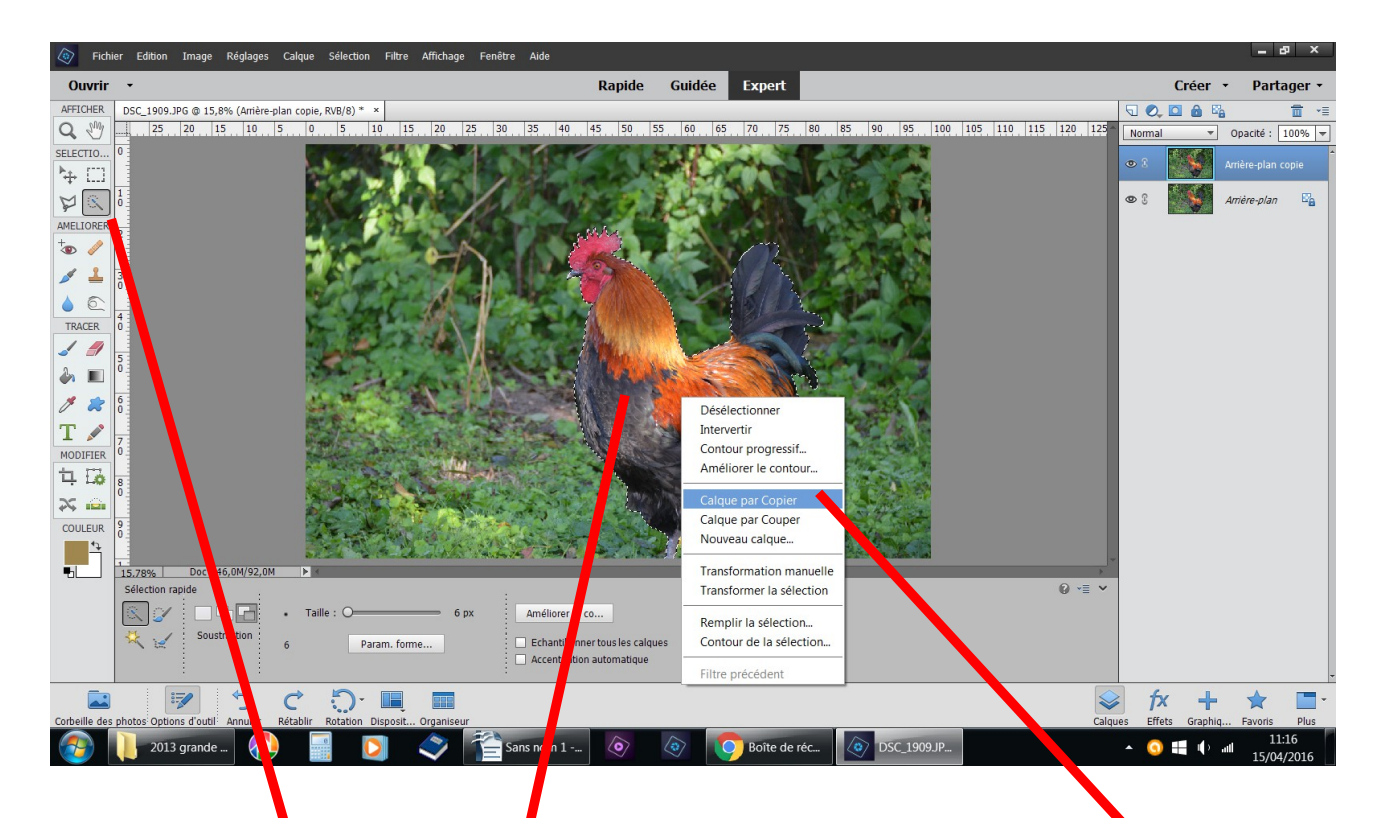

placez vous à l'intérieur de la sélection calque par copier il faut que l'outil sélection soit activé

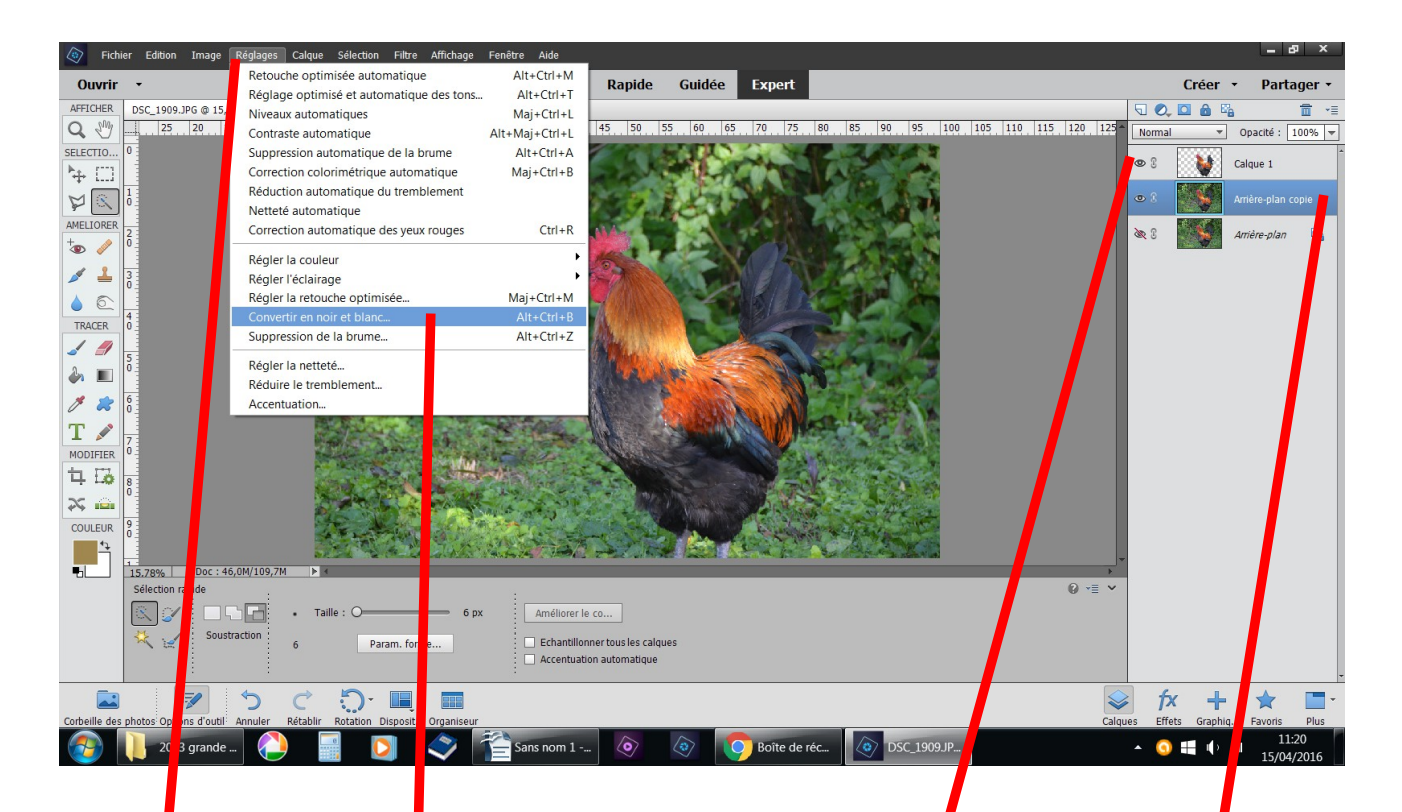

le su et sélection né donne un nouveau calque placez-vous sur l'arrière plan copie réglage convertir en noir et blanc

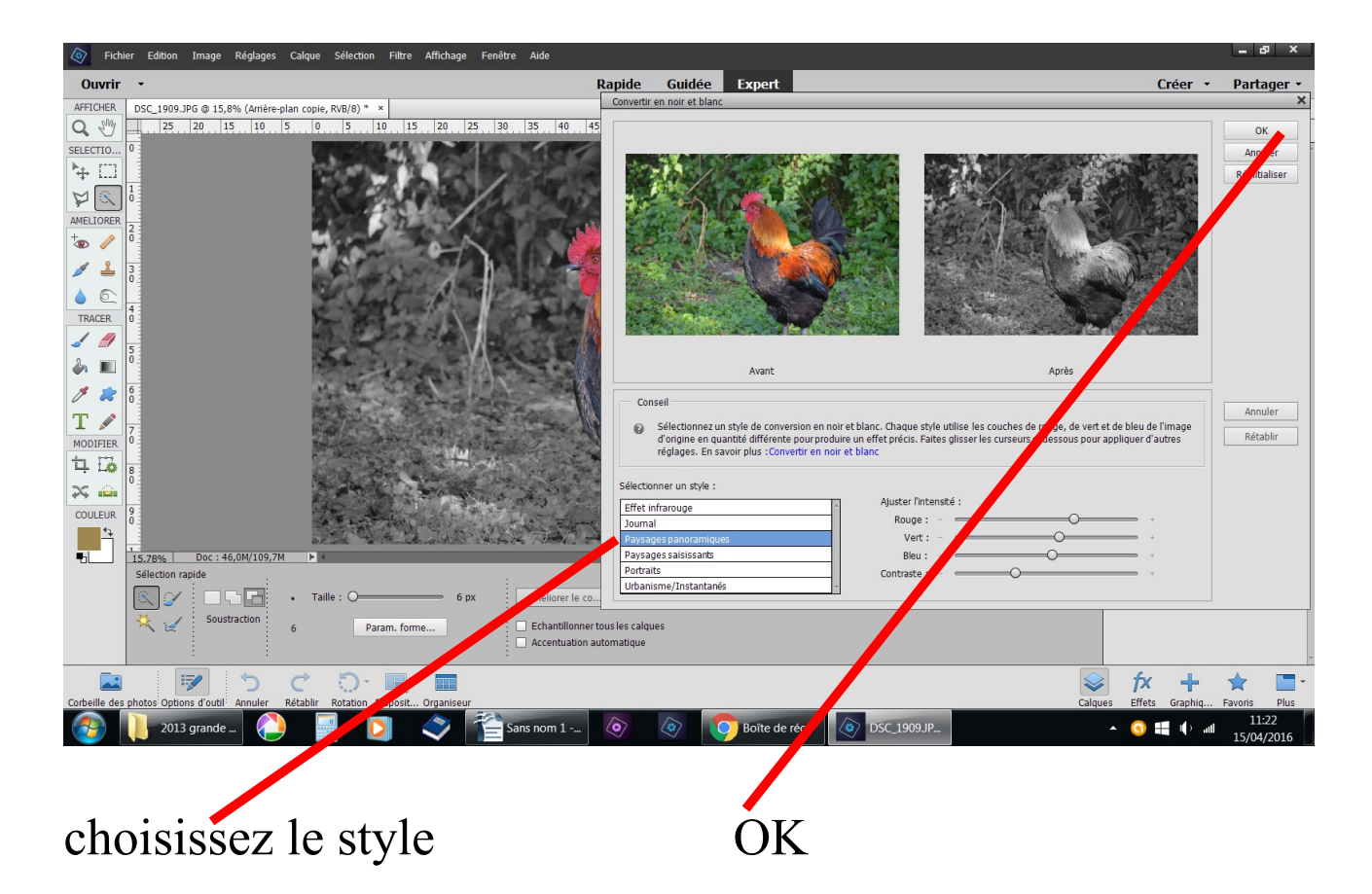

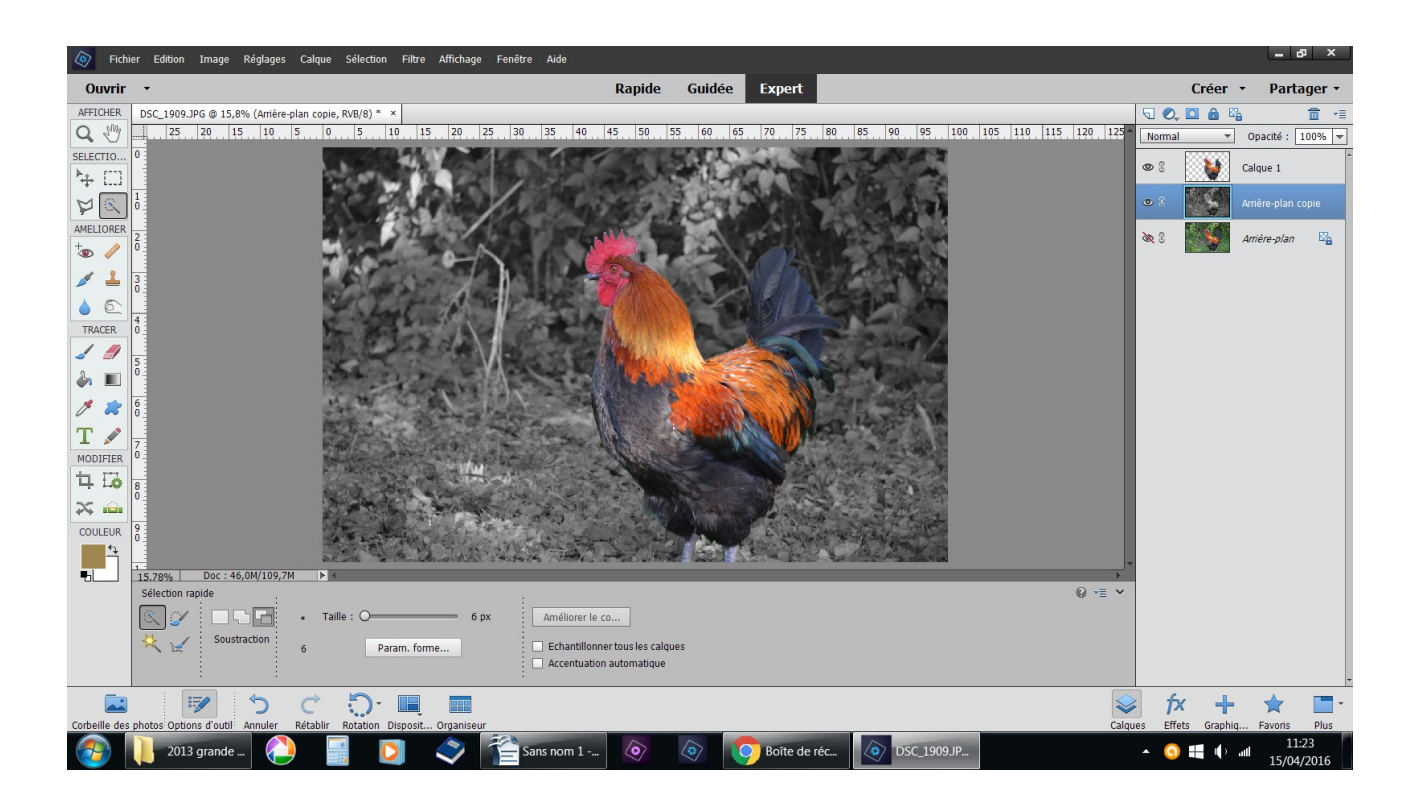

## et voilà

| Fichie                                                                                                    | er Edition Image                                                       | C Enregistrer sous                                                                                                    |                                                                                                    | _ 8 ×                                                                                                    |
|----------------------------------------------------------------------------------------------------|------------------------------------------------------------------------|----------------------------------------------------------------------------------------------------|----------------------------------------------------------------------------------------------------|----------------------------------------------------------------------------------------------------|
| Ouvrir                                                                                                    |                                                                        | 🕞 💭 - 🗼 🕨 Proprietaire 🕨 Mes images 🕨 maman 🕨 chatel 🕨 2013 marais poitevin                                                                                                    | ← ← Rechercher dans : 2013 ♀                                                                                            | Créer 🔹 Partager 🔹                                                                                                    |
| AFFICHER                                                                                                    | C_1909.JPG @ 15,89                                                     | Organiser • Nouveau dossier                                                                                                    | ≣ - 0                                                                                                    | □       0       0       0       0       0       0       0       0       0       0       0       0       0       0       0       0       0       0       0       0       0       0       0       0       0       0       0       0       0       0       0       0       0       0       0       0       0       0       0       0       0       0       0       0       0       0       0       0       0       0       0       0       0       0       0       0       0       0       0       0       0       0       0       0       0       0       0       0       0       0       0       0       0       0       0       0       0       0       0       0       0       0       0       0       0       0       0       0       0       0       0       0                                                                                                    |
| SELECTION<br>SELECTION<br>AMELIORER<br>AMELIORER<br>TRACER<br>TRACER<br>TRACER<br>TRACER<br>TRACER<br>TRACER<br>TRACER<br>TRACER<br>TRACER<br>TRACER<br>TRACER<br>TRACER<br>TRACER<br>TRACER | 0<br>15,78% Doc : 46<br>Sélection rapide<br>Sélection rapide<br>Soustr | Images     Vidéos     Vidéos     Ordinateur     Disque local (C:)     Images     Vidéos     Vidéos     Proprietaire     Documents     Disque local (C:)     Images     Moria (C:)     Images     Moria (C:)     Images     Moria (C:)     Images     Moria (C:)     Images     Moria (C:)     Images     Moria (C:)     Images     Moria (C:)     Images     Moria (C:)     Images     Moria (C:)     Images     Moria (C:)     Images     Moria (C:)     Images     Moria (C:)     Images     Moria (C:)     Images     Images     Images     Images     Images     Images     Images     Images     Images     Images     Images     Images     Images     Images     Images     Images     Images     Images     Images <th>Modifié le   Type   T.     29/11/2015 23:14   Adobe Photoshop   30/10/2013 19:21     30/10/2013 19:21   Adobe Photoshop  </th> <th>Image: Source of the second second</th> | Modifié le   Type   T.     29/11/2015 23:14   Adobe Photoshop   30/10/2013 19:21     30/10/2013 19:21   Adobe Photoshop | Image: Source of the second second |
|                                                                                                    | 1                                                                      | Cacifer les dussiers                                                                                                    |                                                                                                    | 📚 fx 🕂 🚖 🔳 ·                                                                                                    |
| Corbeille de                                                                                                    | photos Options d'outil                                                 | Amuler ketabili kotation bisposit organiseur                                                                                                    |                                                                                                    | Calques Effets Graphiq Favoris Plus                                                                                                    |
|                                                                                                    | 2013 grande                                                            | 🔁 📄 💟 💸 🖆 Sans nom 1 🖕 🔕 🔕 💽 Bolte -                                                                                                    | de réc DSC_1 19.JP                                                                                                    | ▲ 🧿 👯 🌓 📶 11:25<br>15/04/2016                                                                                                    |

fichier enregistrer sous choisir votre dossier changez d'extension .jpeg renommer le nom du fichier OK

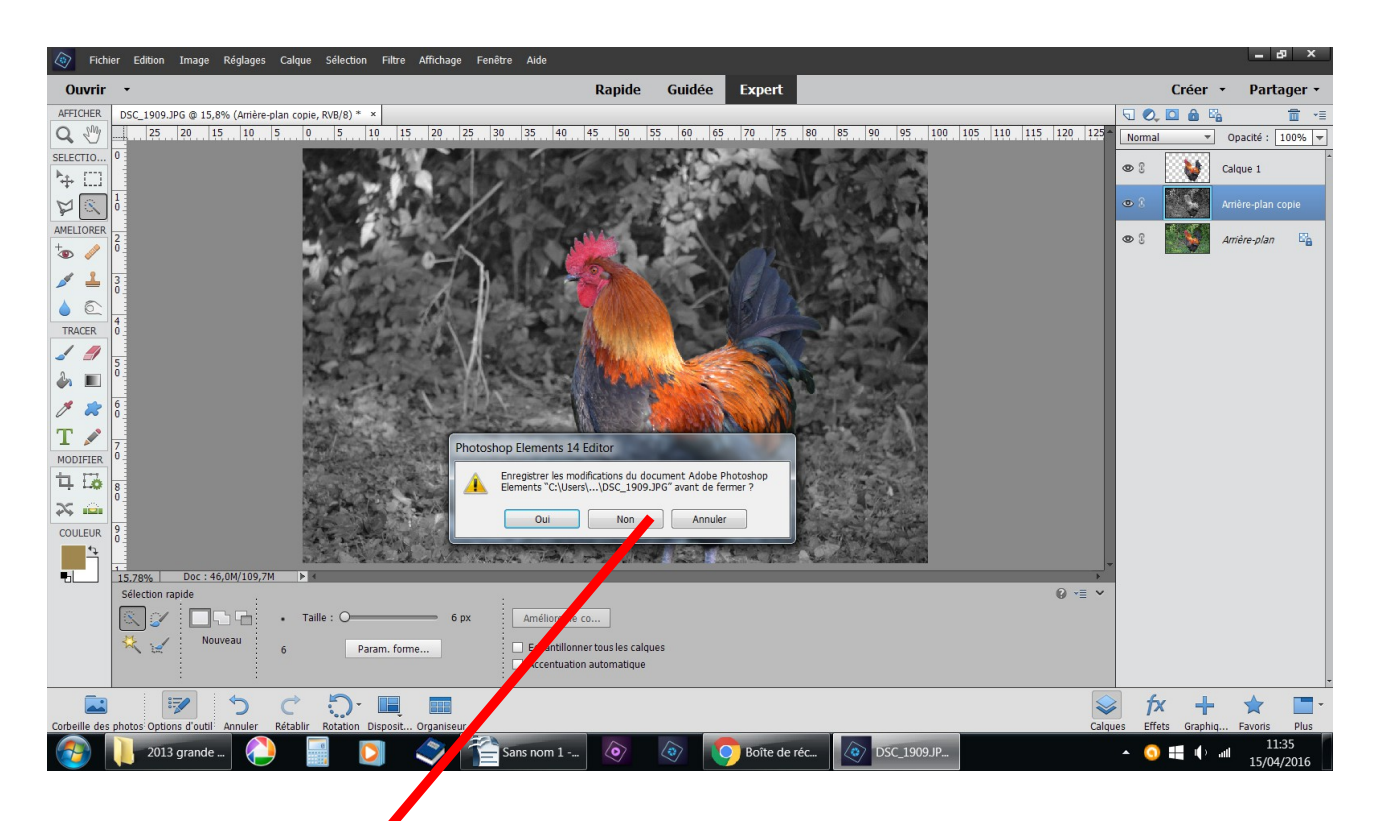

fichier fermer si vous ne voulez retravailler cette photo répondre non